## 我的 E 政府 註冊 會員與 申請公務帳號 流程說明

- 一、註冊會員步驟說明:
  - 1. 到我的E政府網站: <u>https://www.gov.tw/</u>
  - 2. 點選「登入/註冊」圖示,網址: <u>https://www.cp.gov.tw/portal/cpinit/Register.aspx</u>
  - 3. 點選「加入會員」圖示。

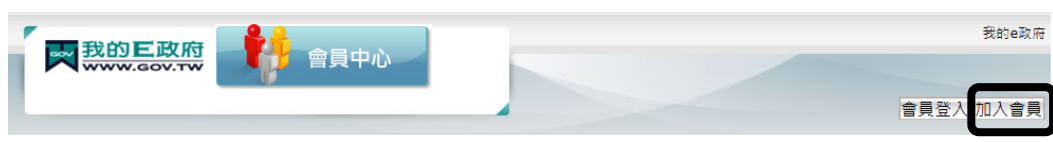

4. 點選「申請公務帳號」圖示。

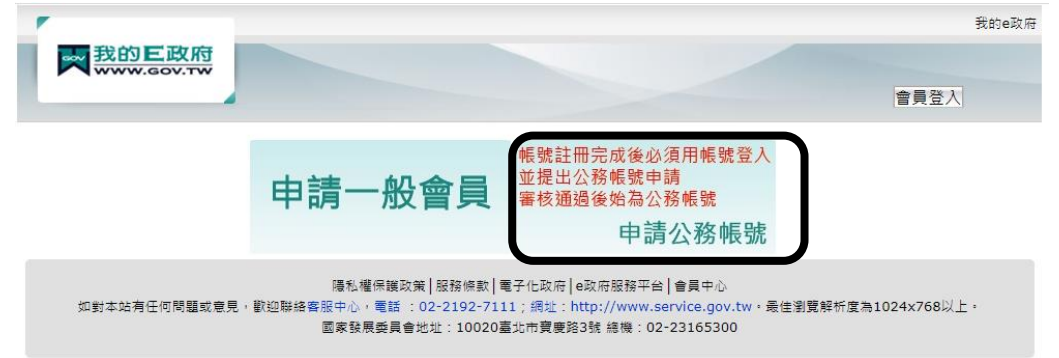

- 5. 註冊成功後。
- 6. 輸入註冊的帳號及密碼後,按「會員登入」圖示。

|    | ₩<br>WWW.GOV.TW                                                              | 我的e政府<br>會員登入1四入會員                                                                                                    |
|----|------------------------------------------------------------------------------|----------------------------------------------------------------------------------------------------|
| 7. | <b>クロートは、「日本の日本の日本の日本の日本の日本の日本の日本の日本の日本の日本の日本の日本の日</b>                       | <b>理功能強化 応記密碼7/煩悩</b>                                                                                                    |
|    |                                                                              | 會員中心                                                                                                    |
|    | ■ 個人資料香詢                                                                     | <ul> <li>         • 電子化政府服務平臺將於110年3月25     </li> </ul>                                                                                                    |
|    | ■ 個人資料維護                                                                     | 主機下戰更新時會有服務效能較差,出                                                                                                    |
|    | ■ 密碼維護                                                                       | 8 除及安裝步驟手冊連結                                                                                                    |
|    | ■ 慿證帳號綁定                                                                     | ➢ TOTP軟體式動態密碼驗證功能上線。<br>https://www.asp.gov.tw/index-du                                                                                                    |
|    | ■ 刪除帳號                                                                       | <ul> <li>予 若於安裝HICOS元件/跨平臺網頁元件</li> </ul>                                                                                                    |
|    | <ul> <li>申請公務帳號</li> <li>管理外部帳號</li> <li>管理兩步驟驗證</li> <li>管理商步驟驗證</li> </ul> | <ul> <li>080-117,工商憑證客服電話:412-</li> <li>&gt;&gt;&gt;&gt;&gt;&gt;&gt;&gt;&gt;&gt;&gt;&gt;&gt;&gt;&gt;&gt;&gt;&gt;&gt;&gt;&gt;&gt;&gt;&gt;&gt;&gt;&gt;&gt;&gt;&gt;&gt;&gt;</li></ul> |
| 8  | ■ ■ 理谜保下豆入設定<br>輸入蘭 か的機關 OID                                                 | : <mark>2 16 886 111 100202</mark> ,新塍碣之稱會白動帶出。                                                                                                    |

8. 輸入蘭女的機關 OID: 2.16.886.111.100202,新機關名稱會自動帶出
 (1) 申請原因:公務人員或其他。

## (2) 請輸入行動電話。

8. 點選「登出」後,重新登入,即完成註冊與申請公務帳號。

| <u>首頁</u> >查詢會員      |                   |                                                                                   |
|----------------------|-------------------|-----------------------------------------------------------------------------------|
|                      | 帳號:               |                                                                                   |
| 帳號資訊                 | 一般民眾 /<br>公務人員:   | 公務人員                                                                              |
|                      | 中文姓名:             | <b>F</b>                                                                          |
|                      | 英文姓名:             |                                                                                   |
|                      | 電子信箱:             | lyDlygsh.ilc.edu.tw                                                               |
|                      | 暱稱:               |                                                                                   |
| 個人資訊                 | 憑證狀態:             |                                                                                   |
|                      | 生日:               | 民國 — 年08月 日                                                                       |
|                      | 身分證/外來人口<br>統一證號: | 394908                                                                            |
|                      | 性別:               | 男性                                                                                |
| 所屬機關或單位<br>(公務人員適用): |                   | (國立蘭陽女子高級中學)<br>此欄資訊係與行政院人事行政總處之人事資料同步,如與現況不符,請洽貴機關人事<br>單位了解是否已將人事資料上傳至行政院人事行政總處 |
|                      | 郵遞區號:             | 260                                                                               |
| 個人連絡方式               | 通訊地址:             | 宜蘭縣宜蘭市女中路2段355號                                                                   |
|                      | 聯絡電話:             | 0                                                                                 |
|                      | 密碼提示問題:           | 自己設定問題                                                                            |
| 亡言亦正對授               | 設定問題:             | 我"""                                                                              |
| 心心欲畅秋族               | 您的回答:             |                                                                                   |
|                      | *救援手機門號:          | 09 32                                                                             |

二、e等公務園線上研習:

1. 到我的e等公務園網站:<u>https://elearn.hrd.gov.tw/mooc/index.php</u> 會員登入

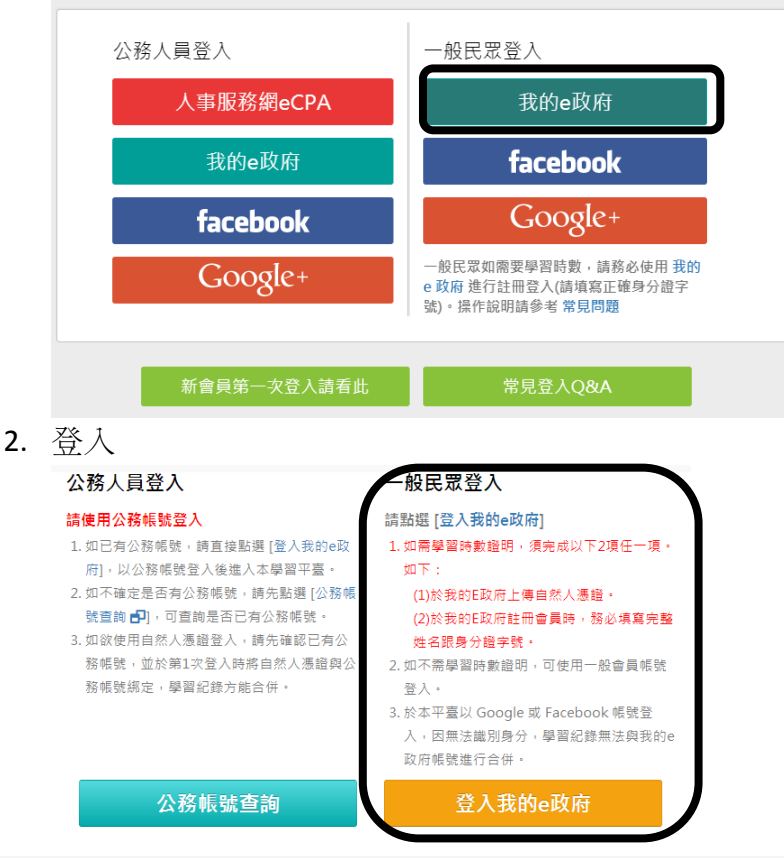

- 3. 建議課程(每人每年至少三小時):
  - (1) 資通安全管理法子法介紹(2小時)。

- (2) 面對資通安全管理法該如何應對及生活化資安意識的提升(2小時)。
- (3) 週日閱讀科學大師】資訊安全威脅與防護(2小時)。
- (4) 行動支付安全(1小時)。
- (5) 數位身分識別管理(1小時)。
- (6) 駭客任務-手機攻防戰(1小時)。
- 4. 以上請於 110 年 4 月 30 日前完成線上研習。

| <b>冬等⑦務園<sup>+</sup>學習平臺</b>    | :::脅回首頁 網站導覽 常見問題 下載專區 公共論壇 加盟機關▼ 簡易操作              |
|---------------------------------|-----------------------------------------------------|
| 全部主類別 > 全部交> 小時 ~               | · 小時 所有加盟專區 · 管理法子法介紹 開始查 前往進階查前 下蓋課程編表             |
| 最新課程    熱門課程                    | 學員推薦 行動課程 ■ ■                                       |
|                                 | <b>資通受全管理法</b><br>子法介紹<br>■<br>加速安全管理法子法介格<br>開放式課程 |
| 宜闌縣政附110年必讀課程: 資通安<br>政策宣導專區 介紹 | 全 資建安全管理法子法                                         |

5. 課程最後有檢測,考試題目請於網路 google 上幾乎都有答案可以參考!